## 「Pay-easy (ペイジー)」による納付方法

「e-kanagawa電子申請」において申請後に、当該申請が担当職員に受理されると、電子申請システムから受理通知メールが送付されます。受理通知メール 通知が届いたら、「e-kanagawa電子申請」で手数料等の電子納付が可能です。

「e-kanagawa 電子申請」のトップページ(<u>https://dshinsei.e-kanagawa.lg.jp/140007-u/</u>)にアクセスし、「ログイン」ボタンをクリックしてください。

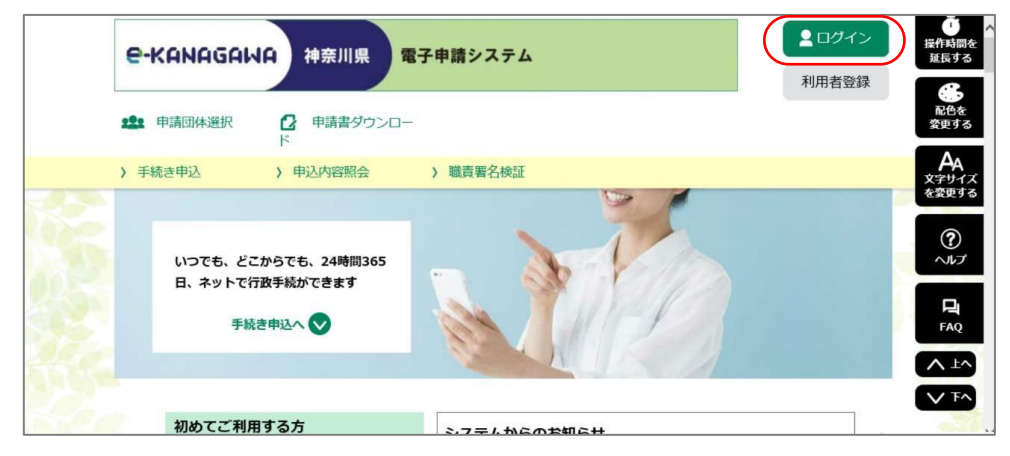

2 【e-kanagawa電子申請】「利用者 I D」と「パスワード」を入力して、 「ログイン」ボタンをクリックしてください。

| <br>利用者管理                                                                                          |  |
|----------------------------------------------------------------------------------------------------|--|
| 利用者ログイン                                                                                            |  |
| 既に利用者登録がお済みの方                                                                                      |  |
| 利用者IDを入力してください                                                                                     |  |
| 利用者登録時に使用したメールアドレス、<br>または各手続の担当部署から受領したIDをご入力ください。                                                |  |
| パスワードを入力してください                                                                                     |  |
| 利用者登録時に設定していただいと「スワード、<br>または各手続の担当部署から受領した」「スワードをご入力ください。<br>忘れた場合、「リ「スワードを忘れた場合はこちら」より再設定してください。 |  |
| メールアドレスを変更した場合は、ログイン後、利用者情報のメールアドレスを変更ください。                                                        |  |
| パスワードを忘れた場合はごちら                                                                                    |  |

3 【e-kanagawa電子申請】「申込内容照会」リンクをクリックしてください。

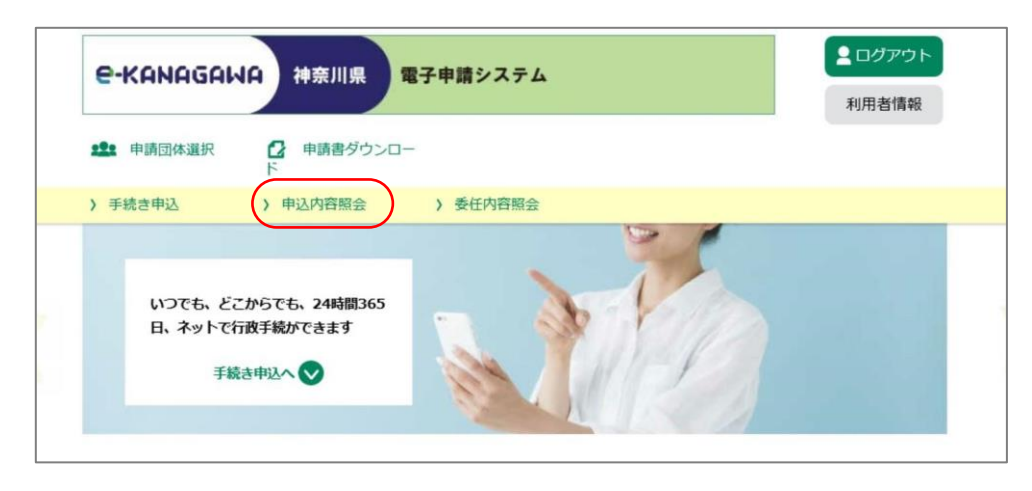

4 【e-kanagawa電子申請】「申込内容照会」画面が表示されますので、手数 料等を納付する申請データの「詳細」ボタンをクリックしてください。

|          |               | 申込          | 内容照会                 |          |                    |     |
|----------|---------------|-------------|----------------------|----------|--------------------|-----|
| 申込一覧     | <b>浩</b>      |             |                      |          |                    |     |
| キーワー     | ードで探す         |             |                      |          |                    |     |
| 整理番号     |               | 手続き名        |                      |          |                    |     |
| 申込日      |               | カレンダー       | ~                    |          | 前 カレンダー            |     |
|          |               | 入力例)2000年1月 | 月23日は200001238<br>検索 | と入力<br>> |                    |     |
| 2022年03月 | 17日 20時41分 現在 |             |                      |          |                    |     |
| 並び替え     | 申込日時 降順       | ▼表示数変更      | 20件ずつ表示              | ▼        |                    |     |
|          |               |             | 1                    |          |                    |     |
| 整理番号     | 手続き名          |             | 問い合わせ先               | 申込       | 日時 処理状             | 況操作 |
|          | の申込み          | -           | 課                    | 2022年3月  | 17日18時 処理中<br>(返信未 |     |
|          |               |             | 1                    |          |                    |     |

※「利用者 I D」を入力しないで申請した手続きについては、「e-kanagawa電子 申請」のトップページ(<u>https://dshinsei.e-kanagawa.lg.jp/140007-u/</u>)で 「申込内容照会」リンクをクリックしてください。「申込内容照会」画面のロ グイン画面が表示されますので、申請の際に発行された整理番号及びパスワー ドを入力して、「照会する」ボタンをクリックしてください。

| 申込内容照会                                                                              |  |  |  |
|-------------------------------------------------------------------------------------|--|--|--|
| 申込照会                                                                                |  |  |  |
| 整理番号を入力してください                                                                       |  |  |  |
| 申込完了画面、通知メールに記載された<br>整理番号をご入力ください。                                                 |  |  |  |
| パスワードを入力してください<br>                                                                  |  |  |  |
| 申込完了画面、通知メールに記載された<br>パスワードをご入力ください。                                                |  |  |  |
| 整理番号は半角数字、パスワードは半角英数字(英字:大文字・小文字)で入力して下さい。<br>前後にスペースが入ると正しく認識されず、照会できませんのでご注意ください。 |  |  |  |
| ログイン後に申込を行われた方は、ログインしていただくと、整理番号やパスワードを使用せずに照会できます。                                 |  |  |  |
| <u> 照会する &gt; </u>                                                                  |  |  |  |

5 【e-kanagawa電子申請】「申込内容照会」画面が開きますので、納付情報 を御確認の上、「収納機関番号」欄の「インターネットバンクでお支払いさ れる方はこちら」のリンクをクリックしてください。

|               | 申込内容照会                                               |
|---------------|------------------------------------------------------|
| 申込詳細          |                                                      |
| 申込内容を確認してください | <b>.</b>                                             |
| 手続き名          |                                                      |
| 整理番号          |                                                      |
| 処理状況          | 完了                                                   |
| 処理履歴          | 2022年2月25日14時28分 受理<br>2022年2月25日14時21分 申込           |
| 納付情報          | 最新デー                                                 |
| オンライン決済       | <u>【SBペイメントでお支払い】</u>                                |
| クレジット決済       | [F-REGIでお支払い]                                        |
| (四) 赤 神 田 二   | 14000 [ <b>/</b> /////////////////////////////////// |

- ※「納付情報」欄に「ただいまお支払いできません。自治体の確認が終了するま でお待ちください。」と表示されている場合は、まだ納付ができません。受理 通知メールが送付されるまで、お待ちください。
- ※「納付情報」欄に「支払期限日を過ぎているため、お支払できません。」と表示されている場合は、納付できません。
- 6 【e-kanagawa電子申請】「 支払金融機関の選択 」画面が開きますの で、 インターネットバンキングが利用可能な金融機関をクリックしてくだ さい。

| () 支払金融額関の選                     | 択                                 |
|---------------------------------|-----------------------------------|
| 神奈川県への支払を行                      | なう金融機関を選択してください                   |
| ※農邸、漁路とて利用                      | こなる場合、リンク先のページにて再度                |
| 金融機関の 選択が必要                     | です                                |
| 個人用: <u>ゆうちょ銀行</u>              | 12 信用金庫。組合   農塩漁塩   労働金庫          |
| 法人用: <u>ゆうちょ銀行</u> 銀            | 12 信用金庫。組合   労働金庫                 |
| 個人用:納付情報を引                      | 總統全全融機則選択                         |
| ゆうちょ銀行<br><u>ゆうちょ銀行</u>         |                                   |
| 1877<br>みず正規行<br>三井住友親行<br>監護院工 | 三菱UFJ銀行<br><u>りそな銀行</u><br>さらばし銀行 |
| 8                               | 第四北地銀行                            |
| 1000                            | 静国銀行                              |
| スルジ設計                           | 東日本銀行                             |
| 東京スター銀行                         | 靜風中央銀行                            |
| 6用金庫組合                          | <u>かながわ信用金庫</u>                   |
| 機正信用金庫                          | <u>川崎信用金庫</u>                     |
| 湘南信用金庫                          | さがみ作用金庫                           |

※金融機関に対して、あらかじめインターネットバンキングの利用申込が必要で す。

7 【支払金融機関】 選択した銀行の「Pay-easy(ペイジー)」画面が開き ますので、インターネットバンキングで手数料等のお支払いを行ってくださ い。

| 🔮 リそな銀行                                                                                                    | 想いをつなぐ、来来を影に。 ///////// #ESORA 58059 |
|----------------------------------------------------------------------------------------------------|--------------------------------------|
| りそな銀行 Pay-easy(ペイジー)                                                                                           |                                      |
| こちらから私之(な支払い)の画面に進みます。<br>ご利用紙 水だいているサービスを選び、「私之財物1をクリックしてください。<br>※ クリック後の画面からロヴィンしていだだとと、直接が支払してきるメニューに進みます。 |                                      |
| 個人のお客さま<br>・<br>・<br>マイゲート (インターネットバンキング)                                                                      |                                      |
| ASSA                                                                                                    |                                      |
| 法人のお客さま                                                                                                    |                                      |
| Person りそなビジネスタイレクト                                                                                            |                                      |

※りそな銀行の画面例です。

<u>※インターネットバンキングのログイン方法や支払手順は金融機関によって異なり</u> ます。ご不明な点がありましたら、支払金融機関へお問い合わせください。 8 【e-kanagawa電子申請】決裁が完了すると、「e-kanagawa電子申請」の 「申込内容照会」画面に戻ります。「オンライン決済」欄に「お支払いが完 了しています。」と表示されていることを確認してください。

| 申込内容照会                             |                                         |  |  |
|------------------------------------|-----------------------------------------|--|--|
| 申込詳細                               |                                         |  |  |
| 申込内容を確認してください。<br>※添付ファイルは一度パソコンに食 | 存してから開くようにしてください。                       |  |  |
| 手続き名                               |                                         |  |  |
| 整理番号                               |                                         |  |  |
| 処理状況                               | 処理中(返信未)                                |  |  |
| 処理履歴                               | 2022年3月4日20時2分 受理<br>2022年3月4日19時58分 申込 |  |  |
| 納付情報                               | 最新データ表示                                 |  |  |
| オンライン決済                            | お支払いが完了しています。                           |  |  |
| 支払可能期限                             | 2022年03月14日                             |  |  |
| 納付額                                | ¥3,000                                  |  |  |
| 納付済額                               | ¥3,000                                  |  |  |
| 納付状況                               | 支払済                                     |  |  |

9 【e-kanagawa電子申請】「ログアウト」ボタンをクリックし、「e-kanagawa電子申請」をログアウトしてください。

| e-KANAGAI       | dA 神奈川県 電子申請システム  | <ul> <li>ログアウト</li> <li>利用者情報</li> </ul> |
|-----------------|-------------------|------------------------------------------|
| <b>北</b> 申請団体選択 | □ 申請書ダウンロー     ド  |                                          |
| > 手続き申込         | > 申込内容照会 > 委任内容照会 |                                          |

以上